- 1. Per fare le lezioni on line gli alunni dovranno scaricare l'applicazione gratuita per utilizzare la piattaforma **Cisco Webex Meeting** dal:
  - Computer con sistema operativo windows o apple dal sito

https://www.webex.com/downloads.html

- smartphone e tablet Android: **Google Play**
- smartphone e table Apple: Apple Store.
- 2. Dopo avere installato ed avviato l'applicazione, comparirà la seguente schermata:

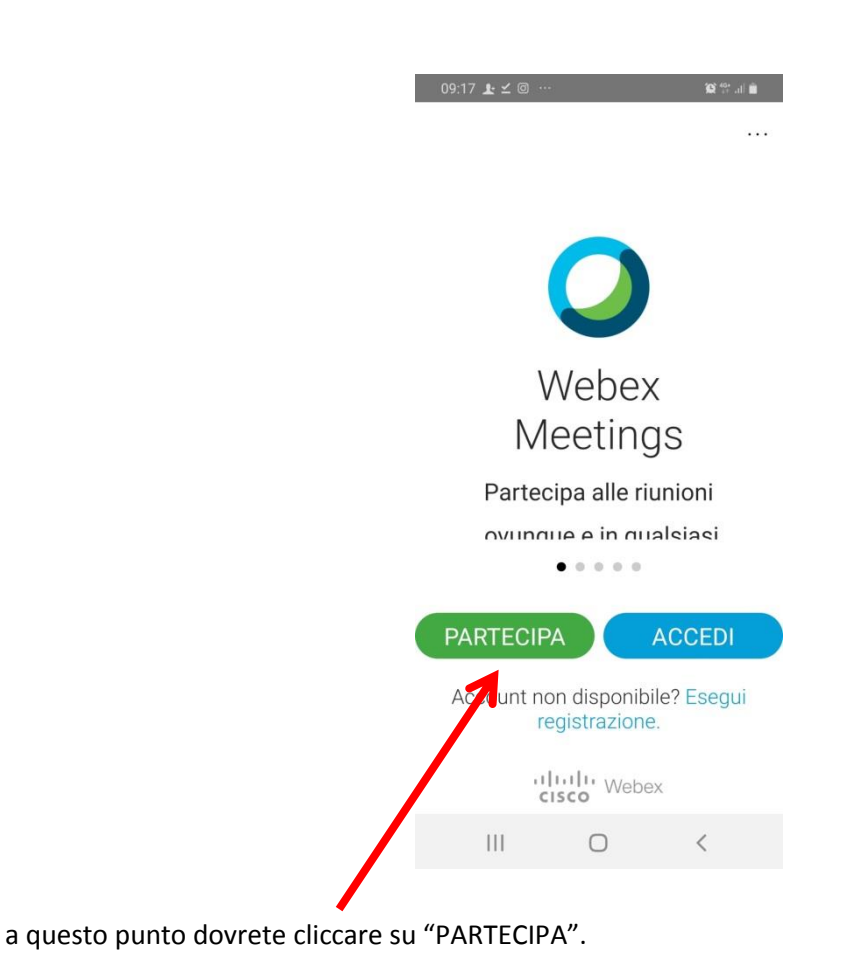

a questo punto comparirà la seguente schermata dove scriverete:

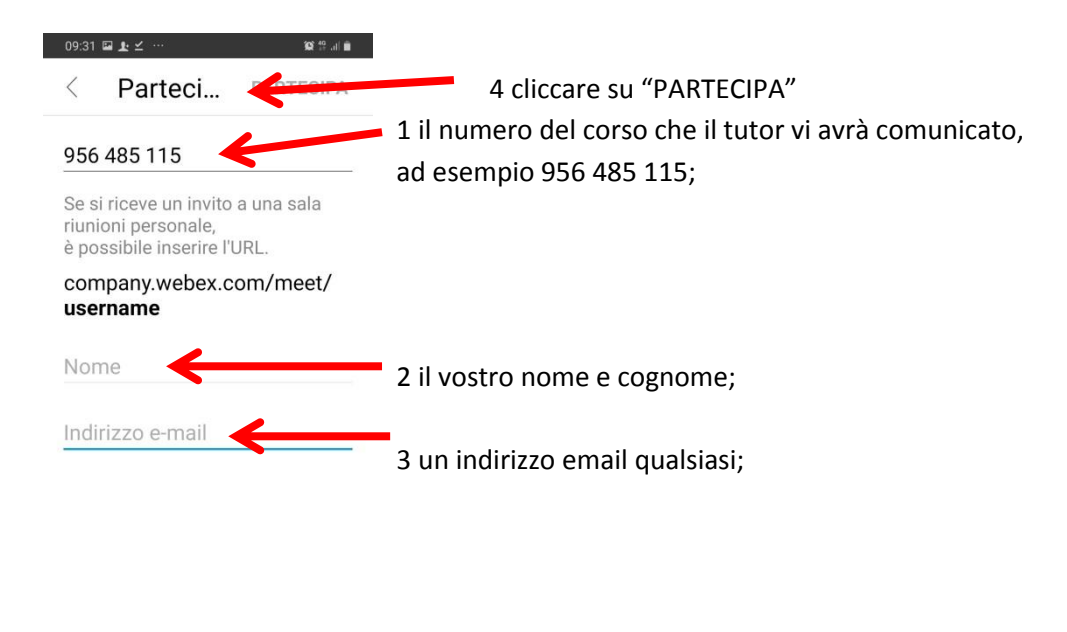

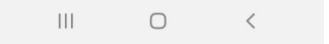

## A questo punto sarete collegati con il docente ed inizierà la lezione

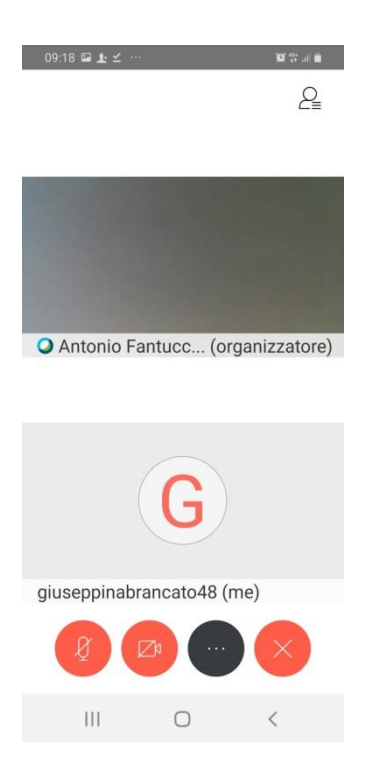

Si potrà, inoltre, avviare una chat privata con il professore e chiedere la parola con l'alzata di mano.

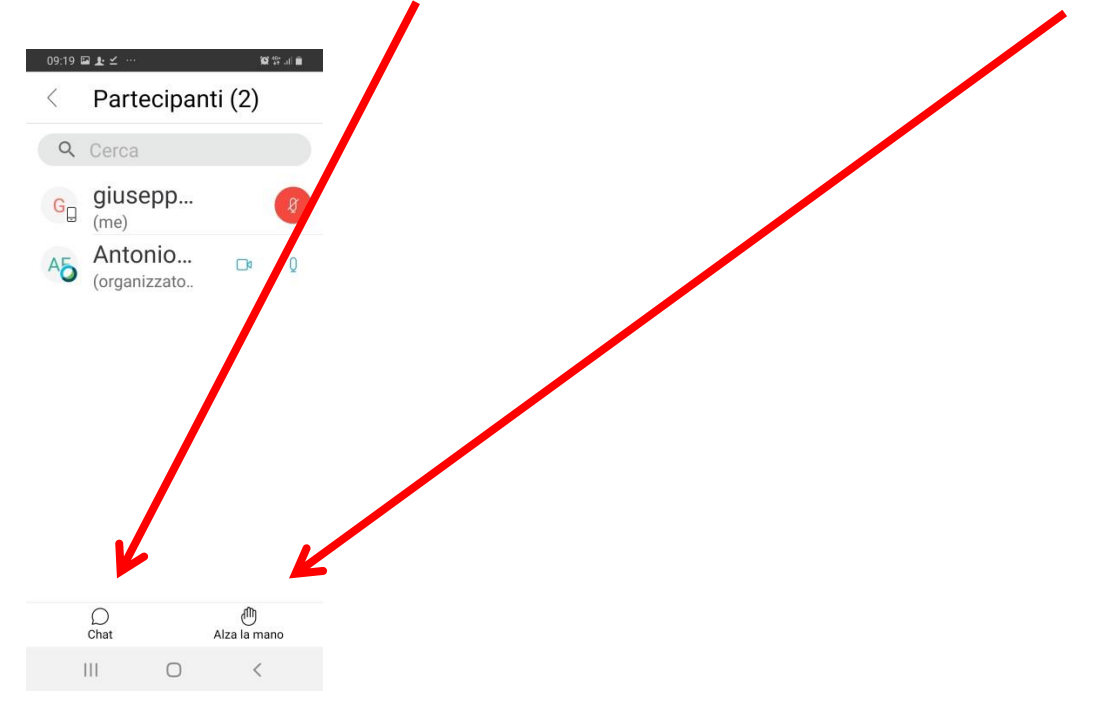